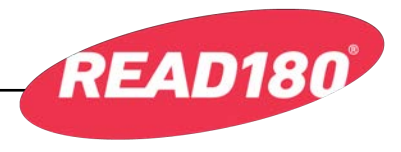

# **READ 180** Universal Mobile Access Guide

iPad access to the *READ 180* Universal Student App and HMH Student and Teacher is available to all students and teachers with an active login.

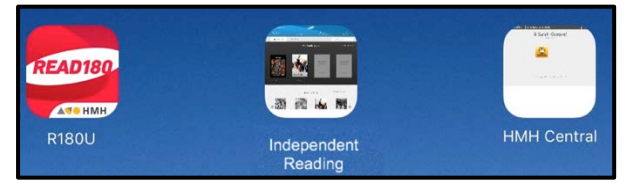

## **Student App Mobile Access**

Download the *READ* 180 Universal Student App from the iTunes App Store To access the *READ* 180 Universal Student App, mobile devices must meet the following requirements:

- iPad 2 or later
- iOS 7 or later
- Reading Inventory App (available in the iTunes App Store) installed on the iPad. See the *Reading Inventory Software Manual* for more information.

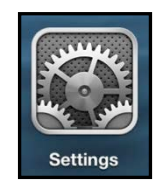

To configure the Student App on the iPad:

Tap the **Settings** icon on the iPad Home Screen, then tap the **READ 180 Universal** link from the Settings menu.

| Settings | R180U                               |  |  |
|----------|-------------------------------------|--|--|
| 🧱 R180U  | HMH R180U SETTINGS                  |  |  |
| ·        | Site ID H50200001.quincy.school.com |  |  |

In the Site ID field, enter the host ID if the district's SAM Server is hosted by a data center. The host ID is the number that starts with h followed by eight digits in the SAM Server URL:

- SAM Server URL: http://h100000000.[server name]
- Host ID: h10000000

If the district SAM Server is locally installed, enter the server URL in the Site ID field:

• http://[SAM Server Name or IP Address]:55880

SAM Server URL information is also available from the district SAM administrator.

Additionally, microphone access should be set to allow *READ 180* Universal to access the iPad's microphone.

Press the Home button to return to the iPad Home Screen. Tap the Student App icon and log in to access the Student App on the iPad.

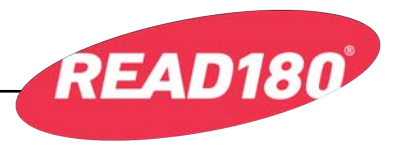

# Student Central, Independent Reading, and Teacher Central Mobile Access

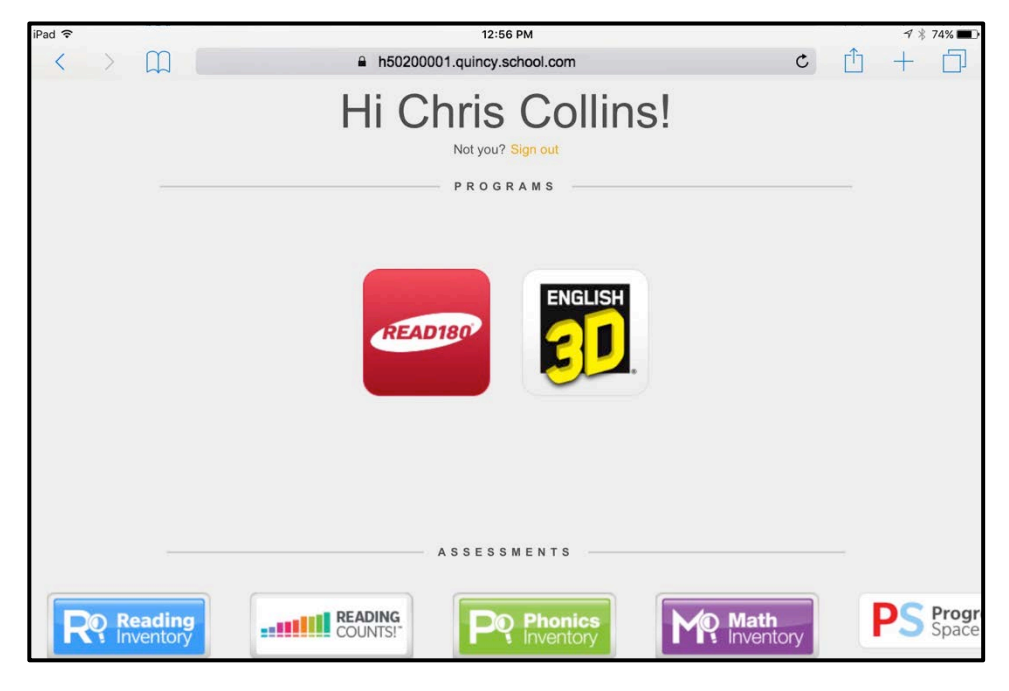

Use the iPad's browser to access Student Central, Independent Reading, and Teacher Central. Enter the Student Central or Teacher Central URL in the browser.

Bookmark Student Central, Independent Reading, and Teacher Central on the iPad Home Screen for ease of use. To bookmark Student Central or Teacher Central:

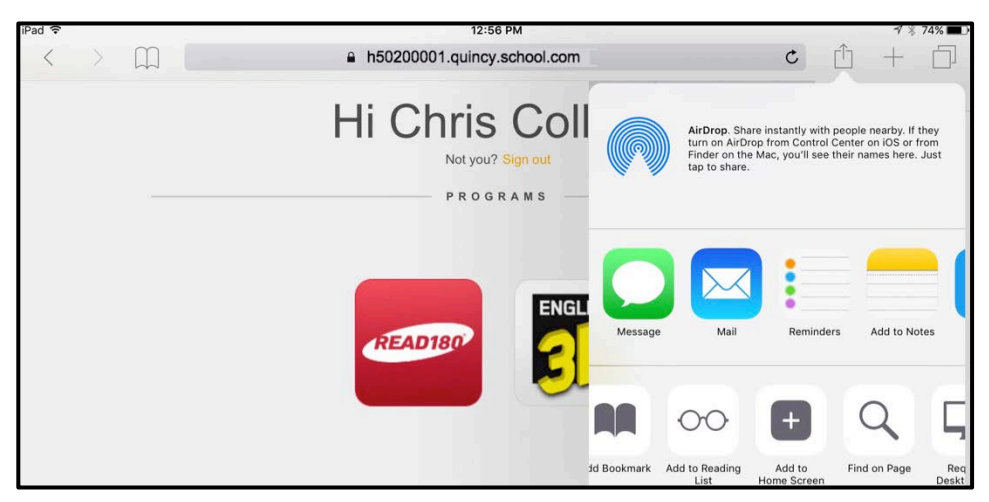

1. Enter the Student Central or Teacher Central URL in Safari.

- 2. Tap the Share icon at the bottom of the browser screen.
- **1.** Tap the Add to Home Screen icon.
- 2. Tap Add from the screen. The site will now appear on the Home Screen as an icon.

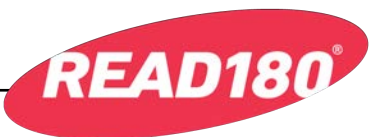

To bookmark Independent Reading:

1. Open Student Central in Safari.

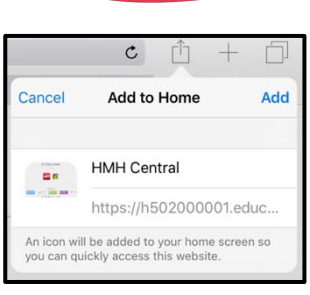

| iPad 穼 | Ŕ.                  | 12:59 PM                    | -            |                                                                                       | _                                                    | 1 🕴 73% 🔳                                           |
|--------|---------------------|-----------------------------|--------------|---------------------------------------------------------------------------------------|------------------------------------------------------|-----------------------------------------------------|
| $\sim$ | > 🕮                 | h50200001.quincy.school.com |              | ¢                                                                                     | Ê                                                    | +                                                   |
|        | Independent Reading | READIBO                     | <u> </u>     |                                                                                       |                                                      |                                                     |
|        | 1118 🛩<br>Lexile ®  | 0 Q<br>Words Read Boo       | Fir tag      | rDrop. Share instanti<br>rn on AirDrop from Co<br>nder on the Mac, you<br>p to share. | y with people<br>ontrol Center o<br>'ll see their na | nearby. If they<br>on iOS or from<br>mes here. Just |
|        | iii Bookshelf       | S All Titles                |              |                                                                                       |                                                      |                                                     |
|        |                     | My Reading List             |              |                                                                                       |                                                      |                                                     |
|        |                     |                             | Message      | Mail Re                                                                               | minders                                              | Add to Notes                                        |
|        |                     |                             |              | 00                                                                                    | Ŧ                                                    | Q                                                   |
|        | Jane Eyre           | rites                       | Add Bookmark | Add to Reading<br>List                                                                | Add to<br>Home Screen                                | Find on Page                                        |

- 2. Open Independent Reading from Student Central.
- **3.** With Independent Reading open, tap the Share icon at the bottom of the browser screen.
- 4. Tap the Add to Home Screen icon.
- **5.** Tap **Add** from the screen. Independent Reading will now appear on the Home Screen as an icon.

# Cancel Add to Home Add Cancel Add to Home Add Independent Reading Https://h502000001.educ... An icon will be added to your home screen so you can quickly access this website.

### For More Information

See the *READ 180 Universal Technology User's Guide* at the *READ 180* Universal Product Support website (hmhco.com/read180u/productsupport) for more information.